USB HDD活かしてWi-Fi(CWFN-U2)ユーザー向け

# USB HDD 活してWi-Fi 【CWFN-U2】 追加機能説明マニュアル

# ⚠注意⚠

●本マニュアルで説明する機能を使用するためには、CWFN-U2本体のファームウェアアップデートが必要になる場合が あります。ファームウェアバージョンの確認方法およびアップ デート方法は、弊社ホームページをご確認ください。

【ホームページアドレス】

http://www.century.co.jp/support/download/cwfn-u2-update.html

●本マニュアルは追加機能の説明のみとなりますので、その他の使用方法、設定方法については製品付属の取扱説明書をご参照ください。

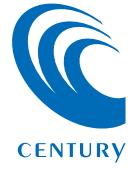

| SSIDを非表示にする(SSIDステルス機能)                                      | 2                       |
|--------------------------------------------------------------|-------------------------|
| ●SSIDを非表示にする方法                                               | 2                       |
| ●SSID非表示後のWi-Fi接続方法〈Windows の場合〉                             | 4                       |
| ●SSID非表示後のWi-Fi接続方法〈Mac の場合〉 ··········                      | 6                       |
|                                                              |                         |
|                                                              |                         |
| その他の設定・・・・・                                                  | 7                       |
| <b>その他の設定</b>                                                | <b>7</b><br>7           |
| その他の設定                                                       | <b>7</b><br>7<br>7      |
| <ul> <li>その他の設定・・・・・・・・・・・・・・・・・・・・・・・・・・・・・・・・・・・</li></ul> | <b>7</b><br>7<br>7<br>9 |

もくじ

### 本製品のSSIDを他者のWi-Fiデバイスから見られないように、 SSIDを非表示にすることができます。

 ①お使いのインターネットブラウザを起動し、アドレスバーに 「http://10.10.10.254」を入力してエンター(リターン) キーを押します。

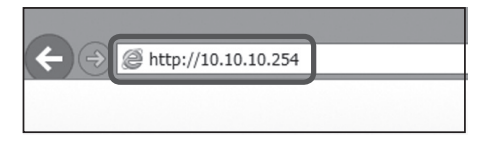

②本製品の設定ユーティリティ画面が起動しますので、左側の メニュー「ネットワーク」をクリックします。

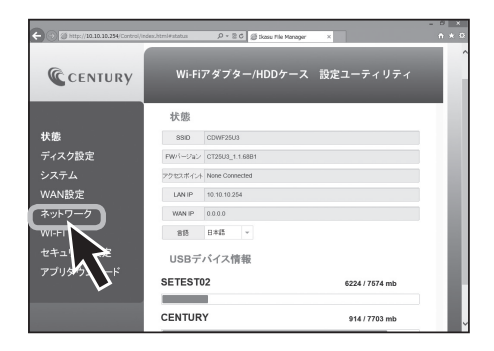

③「SSIDを隠す」の項から「有効」を選択し、実行ボタンをクリックします。

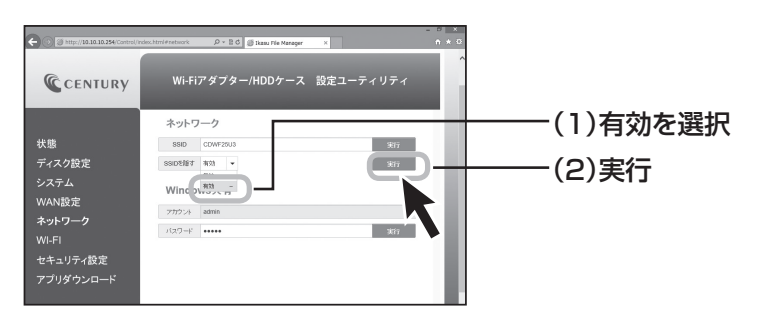

④変更確認のメッセージが表示されますので、問題なければ 「OK」ボタンを押してください。

| Web ページからのメッセージ   | × |
|-------------------|---|
| ? 実行しますか?         |   |
| ОК <b>+</b> †>\tz | Ł |

⑤本製品の電源をオフにし、再度電源をオンにすると、Wi-Fiの SSID一覧からSSIDが表示されなくなります。

# SSID非表示後のWi-Fi接続方法〈Windows の場合〉

#### Wi-FiのSSID一覧から「非公開のネットワーク」を選択し、接続 をクリックします。

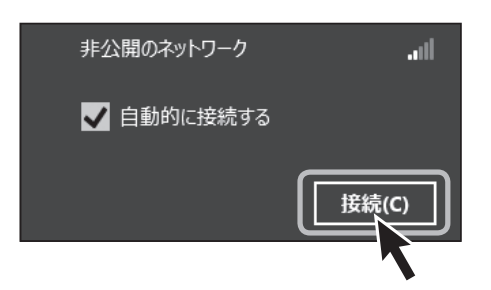

#### ②SSIDを入力し、「次へ」をクリックします。

SSIDを変更している場合は変更したSSIDを入力します。

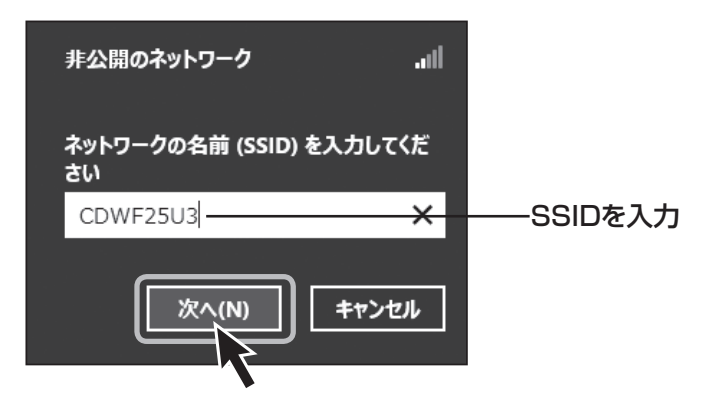

Ž

③ネットワークセキュリティキー(初期設定:12345678)を 入力し、「次へ」をクリックすると接続が開始されます。 セキュリティキーを変更している場合は、変更したセキュリティ キーを入力します。

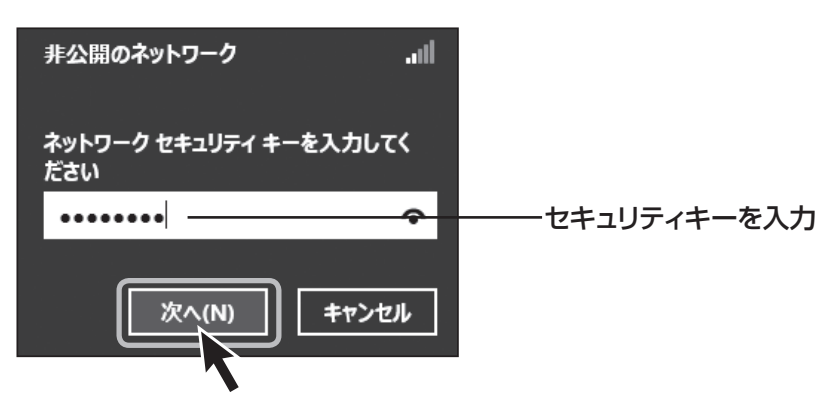

# SSID非表示後のWi-Fi接続方法〈Mac の場合〉

 上部タスクバーのWi-Fiマークをクリックし、SSID一覧から 「ほかのネットワークに接続」をクリックします。

|                              | 0 | * | ŝ |
|------------------------------|---|---|---|
| Wi-Fi:入                      |   |   |   |
| Wi-Fi を切にする                  |   |   |   |
| ほかのネットワークに接続                 |   |   |   |
| ネットワークを作成<br>"ネットワーク"環境設定を開く |   |   |   |

 ②ネットワーク名にSSID、セキュリティモード、パスワード(セキュリティキー=初期設定:12345678)をそれぞれ入力し、 「接続」をクリックします。

SSID、セキュリティモード、パスワードを変更している場合は 設定変更後のものを入力してください。

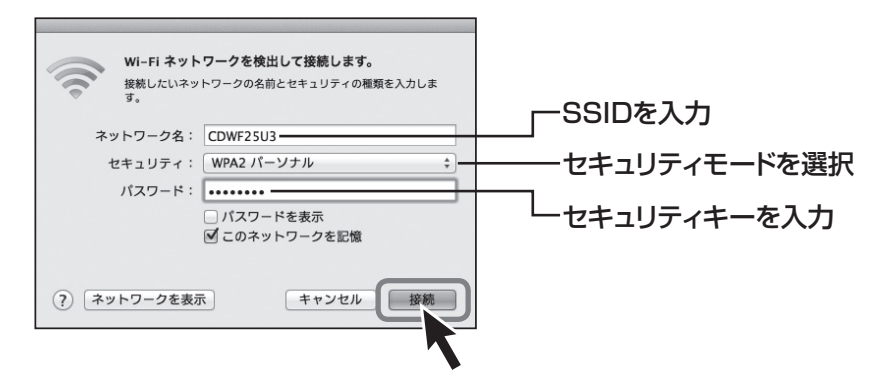

# スリープ機能を有効にする方法(出荷時設定:無効)

Wi-Fi接続時、5分間データアクセスがないとHDDの回転を 停止させるスリープ機能を有効にします。

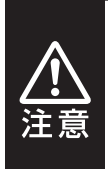

・本機能はUSB HDD接続時のみ有効です。その他のUSBデバ イス接続時は機能しません。

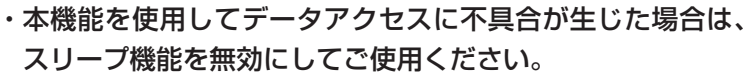

#### ■スリープ機能の設定方法

 ①お使いのインターネットブラウザを起動し、アドレスバーに 「http://10.10.10.254」を入力してエンター(リターン) キーを押します。

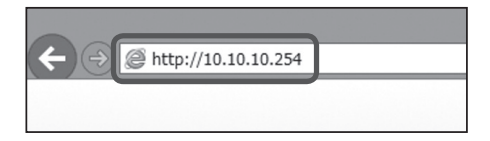

②本製品の設定ユーティリティ画面が起動しますので、左側の メニュー「ディスク設定」をクリックします。

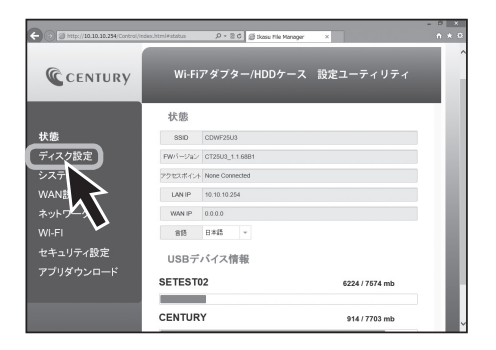

Ž

### ③「スリープ」を無効から有効に切り替え、「適用」ボタンをクリック します。

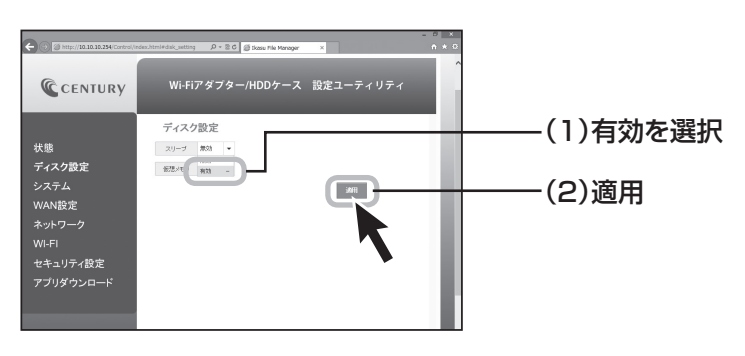

8

# 仮想メモリを有効にする方法(出荷時設定:無効)

本製品は、接続したHDD/SSD内のファイルやサムネイルを高速 に表示させるため、初回電源投入時に仮想メモリを作成します。 仮想メモリ領域は64MB~128MBの容量を消費します。 仮想メモリをオフにすることで、HDD/SSDの容量を最大限 データに割り当てることができます。

※仮想メモリをオフにすると、インデックスやサムネイルの作成に時間がかかる ため、HDD/SSDの容量に余裕があり、快適に使用したい場合は本機能を 有効の状態でご使用ください。

#### ■仮想メモリの設定方法

 ①お使いのインターネットブラウザを起動し、アドレスバーに 「http://10.10.10.254」を入力してエンター(リターン) キーを押します。

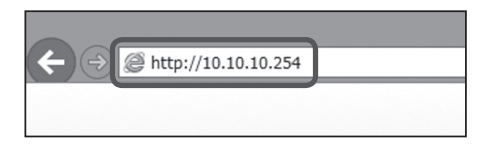

②本製品の設定ユーティリティ画面が起動しますので、左側の メニュー「ディスク設定」をクリックします。

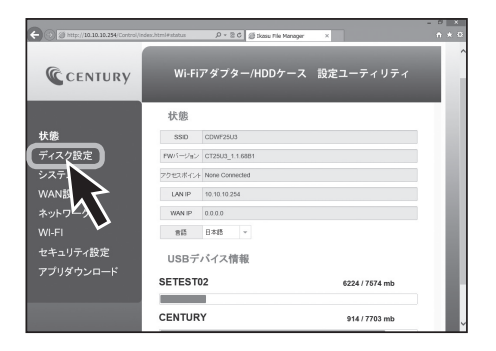

ģ

### ③「仮想メモリ」を無効から有効に切り替え、「適用」ボタンを クリックします。

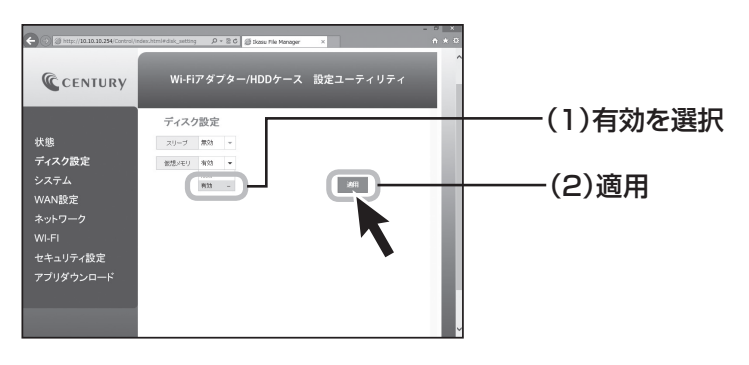

10